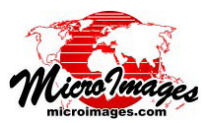

# 衛星画像のラジオメトリック補正

TNTmips のラジオメトリック補正処理 (画像/ラジオメトリック 補正)では、衛星の光学センサが取得した画像を放射輝度や反射率 の値に較正します。これらの補正をすると地表面特性がより正確に 評価され、異なる時間や異なる地域で取得された画像の比較を容易 にすることができます。この処理では以下のことが出来ます:

- ・ 画像のデジタルナンバーをセンサ上の放射輝度に変換
- ・ 画像のデジタルナンバーを指定のラスタデータ型やスケール で大気上部の反射率に変換
- ・ 画像のヒストグラムや散乱モデルから、または手入力や表示 ウィンドウの暗い領域を指定することで、暗い部分(パスラジ アンス)の補正を行う
- ・コサイン TZ(COST) 大気透過率補正の適用
- ・ DEM を使って地形補正を行う

現在サポートされている衛星センサを右の一覧に記載していま す。TIFF/GeoTIFF や JP2/GeoJP2 画像は元の形式のまま使用でき ます。これらの画像の補正パラメータは、指定形式のメタデータファ サポートされている衛星の光学画像センサ

| センサ            | 形式            | ルの拡張子           |
|----------------|---------------|-----------------|
| ASTER          | HDF           | embedded in HDF |
| DMC            | DIMAP         | *.dim           |
| GeoEye1        | Digital Globe | *.xml           |
| IKONOS         | GeoEye        | *_metadata.txt  |
| KOMPSAT-3      | KOMPSAT       | *_aux.xml       |
| KOMPSAT-2      | KOMPSAT       | *.eph, *.txt    |
| Landsat 8 OLI  | ODL           | *.mtl           |
| Landsat 7 ETM+ | ODL           | *.mtl           |
| Landsat 4,5 TM | ODL           | *.mtl           |
| Pleiades       | DIMAP         | DIM_*.xml       |
| RapidEye       | RapidEye      | *_metadata.xml  |
| QuickBird2     | Digital Globe | *.xml           |
| SPOT 6,7       | DIMAP         | DIM_*.xml       |
| WorldView 2,3  | Digital Globe | *.xml           |
|                |               |                 |

イルから自動的に読み込まれます。他の形式の画像 (HDF、NITF など)は、まずマイクロイメージのプロジェクトファイ ルにインポートする必要があります。センサのメタデータは、メタデータサブオブジェクトとしてインポートされ、ラ ジオメトリック補正処理で利用されます。パラメータのデフォルト値で足りないものは、TNTmips のリファレンスファ イルから提供されます。補正パラメータは手動でも入力できます。

| taster 🔺                               | Sensor      | Band               | Dark Object  | Skylight Date and Time    | Sun Elevation | Sun Azimuth | Bandwidth | Wavelengt  |
|----------------------------------------|-------------|--------------------|--------------|---------------------------|---------------|-------------|-----------|------------|
| 053951064020_01_P001.TIF / Component_1 | WorldView-3 | Coastai            | 175 / 10     | 2014-10-15 23:44:07       | 53.400        | 53.800      | 0.04730   | 0.42730    |
| 053951064020_01_P001.TIF / Component_2 | WorldView-3 | Blue               | 181/9        | 2014-10-15 23:44:07       | 53.400        | 53,800      | 0.05430   | 0.47790    |
| 53951064020_01_P001.TIF / Component_3  | WorldView-3 | Green              | 146/8        | 2014-10-15 23:44:07       | 53.400        | 53.800      | 0.05300   | 0.54620    |
| IS3951064020_01_P001.TIF / Component_4 | WorldView-3 | Yellow             | 2/4          | 2014-10-15 23:44:07       | 53.400        | 53.800      | 0.03740   | 0.60780    |
| 53951064020_01_P001.TIF / Component_5  | WorldView-3 | Red                | 2/2          | 2014-10-15 23:44:07       | 53.400        | 53.800      | 0.05740   | 0.72370    |
| 53951064020_01_P001.TJF / Component_6  | WorldView-3 | Red Edge           | 2/2          | 2014-10-15 23:44:07       | 53.400        | 53,800      | 0.03930   | 0.72370    |
| 53951064020_01_P001.TIF / Component_7  | WorldView-3 | NIR 1              | 2/2          | 2014-10-15 23:44:07       | 53.400        | 53.000      | 0.09890   | 0.83130    |
| 53951064020_01_P001.TIF / Component_8  | WorldView-3 | NIR 2              | 2/1          | 2014-10-15 23:44:07       | 53.400        | 53.800      | 0.09960   | 0.90800    |
| C80330302015211LGN00_81.TIF            | Landsat 8   | Coastal            | 8984 / 11591 | 2015-07-30 17:36:07       | 59.653        | 138.059     | 0.02000   | 0.44300    |
| C80330302015211LGN00_B2.TIF            | Landsat 8   | Blue               | 8203 / 9573  | 2015-07-30 17:36:07       | 59.653        | 138.059     | 0.06500   | 0.48250    |
| C80330302015211LGN00_B3.TJF            | Landsat 8   | Green              | 7638 / 7687  | 2015-07-30 17:36:07       | 59.653        | 138.059     | 0.07500   | 0.56250    |
| C80330302015211LGN00_B4.TIF            | Landsat 8   | Red                | 5733 / 6733  | 2015-07-30 17:36:07       | 59.653        | 138.059     | 0.05000   | 0.65500    |
| C80330302015211LGN00_85.TJF            | Landsat 8   | NIR                | 12673 / 5931 | 2015-07-30 17:36:07       | 59.653        | 138.059     | 0.04000   | 0.86500    |
| C80330302015211LGN00_86.TIF            | Landsat 8   | Middle Infrared B  | 9572 / 5312  | 2015-07-30 17:36:07       | 59.653        | 138.059     | 0.10000   | 1.61000    |
| 1                                      |             |                    |              |                           |               |             |           |            |
| EM                                     |             |                    |              |                           |               |             |           |            |
|                                        | -           |                    |              |                           |               |             |           |            |
| Reflectance                            |             | orrection          |              |                           |               |             |           | options    |
| W Catenat Carda                        | 1 0         | wk Object Dredicty | l¥ ho        | X COST Atmospheric 1 Toro | va selete     |             | 52        | Set Zern a |

# ラジオメトリック補正ウィンドウ

〈ラジオメトリック補正〉ウィンド ウツールバーの [追加] アイコンを押 して、処理する画像バンドを選択し ます。TIFF か JP2 ファイル (1 バン

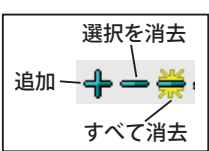

ドで1ファイルまたは1ファイルに複数バンドを含む場 合があります)、あるいはマイクロイメージのプロジェク トファイルからラスタオブジェクトを選択できます。選択 したすべての画像バンドが列で区切られたリストに表示さ れます(上図参照)。一度に複数の画像の選択・処理がで きます。異なる画像のリストは交互に違う背景色で自動的 にグループ化されます。画像も自動的に〈表示〉ウィンド ウに表示されます。誤って選択したバンド(複数可)は、 リストの行の上を左クリックして強調表示して、[選択を 消去]アイコンを押すと削除できます。([Shift] キーを押 したまま行の範囲を強調表示したり、[コントロール] キー を押して強調表示した行のオン / オフを切り替えることも できます)。すべてのバンドを削除するには、[すべて消去] アイコンを押します。

添付されたメタデータがある場合は、センサ名、バン ドの割り当て、補正パラメータが自動的に読み込まれ、リ (次ページに続く)

ストのそれぞれの列に表示され ます。センサのメタデータファ イルやオブジェクトが自動的に 検出されない場合は、[センサ] と[バンド]列に「不明」と表 示されます。サポートされて いる形式のメタデータファイ ルを入手できる場合は、[セン サ]列で画像バンドのいずれか を左クリックしてポップアップ メニューで [メタデータファイ ルを選択 ] を選択し、〈メタデー タ〉 ウィンドウを使って格納場 所に移動してからファイルを選 択します。適切な形式のメタ データファイルがない場合は、 [センサ]列のポップアップメ ニューでセンサを選択すると、 その画像の全バンドに割り当て

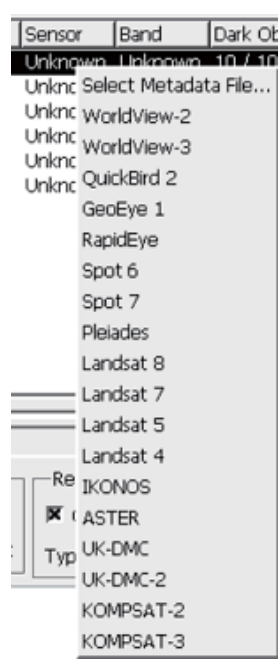

その画像の主ハントに割り当て られます。[バンド]列ではバンド毎に 左クリックして、ポップアップメニュー からスペクトルバンドを選択できます。 シーン別ではない補正パラメータが TNTmipsのセンサリファレンスファイ ルから自動的に入力されます。

| Band |           | Dark Obje |  |
|------|-----------|-----------|--|
| U    | nknown    | 10 / 10   |  |
| U    | Blue      |           |  |
| 0    | Green     |           |  |
| ŭ    | Red       |           |  |
| U    | NIR       |           |  |
|      | Middle Ir | nfrared B |  |
|      | Middle Ir | nfrared C |  |
|      | Pan       |           |  |

メタデータにない補正パラメータの 値は「未定義」として表示されます。

これらの値はバンド毎、パラメータ毎に手入力することが できます。

[オプション] ボックス ( 〈ラジオメトリック補正〉ウィ ンドウの右下) には、[0(ゼロ) をヌルとして設定する] ト グルボタンがあります。このトグルをオンにすると、バン ドにヌルマスクがないか、ヌル値が設定されていない場合 は入力画像バンドの0の値が画像なし (ヌル値) と解釈さ れます。対応するセルは、出力ラスタでヌルと設定されま す。

### 放射輝度

各画像バンドの値に対するセンサ上のスペクトル放射 輝度は、画像のデジタルナンバーから各バンドのゲインと オフセット値を適用して計算されます。この計算は一般的 に次の式で表わされます:

放射輝度=ゲイン×セル値+オフセット

この計算の正確な式は、格納されている放射輝度の較 正係数の式によってセンサ毎に異なります (例えば、ス ケールファクタがゲインの逆数または加工前 (raw)の結果 をスペクトルバンドのバンド幅で割る必要がある場合な ど)。スペクトル放射輝度はワット / (㎡× sr(ステラジア ン)×μ m)の単位で表わされます。

[放射輝度 (Radiance)] ボックスには相互排他的なオプ ションが2つ提供されています。[出力]トグルをオンに すると、入力画像バンド毎に放射輝度値を持った出力ラス タが作成されます。[入力画像にスケールを設定]トグル をオンにすると、入力画像バンドにスケールとオフセット 値が設定されるため、rawのセル値が放射輝度として表わ されます。(スケール値とオフセット値は、TNTmipsの多 くのラスタ処理で自動的に使用されています。)

#### 反射率

スペクトル反射率は、特定の波長での地表面から反射 された放射輝度とその波長での地表面へ放射されたエネル ギー入射(放射照度)の比です。画像バンドに対する放射 照度の値は、波長バンド別の太陽放射照度(ESUN)、撮影 日の地球-太陽間の距離(d)、画像取得時の太陽高度(θ) から計算されます。

反射率= 
$$\frac{\pi \times 放射輝度 \times d^2}{ESUN \times sin \ \theta}$$

Landsat 8 の画像メタデータには、反射率スケールと反 射率オフセットが含まれており、これには太陽高度を除く すべての係数がカプセル化されています。Landsat 8 画像 の反射率の計算式は次の通りです:

$$反射率 = \frac{
 反射率スケール×セル値+反射率オフセット}{
 sin \theta}$$

[反射率 (Reflectance)] ボックスの [出力] トグルをオン にすると、各入力バンドの反射率のラスタが計算されます。 「暗い部分 (Dark Object)」や「COST 大気」補正を適用し ない場合の結果は、*大気上部の反射率、*すなわち大気の影 響を含んだ*見かけ反射率*です。

反射率は比率なので、rawの反射率の値は0から1.0 の間で変化します。したがって、反射率のラスタのデフォ ルトのラスタデータ型は、32ビットの浮動小数点です。 スケール化された整数の反射率で作業したい場合は、[タ イプ]メニューから整数データ型を選択し、[スケール] フィールドに適切なスケール値を設定することができま す。

## 暗い部分補正

太陽放射は水蒸気やその他の気体分子、大気中の小粒 子と相互に作用し、太陽放射の一部は全方向に散乱されま す。散乱する量は短い波長(青バンド)で最も強く、波長 が短くなるにつれて急激に減少します。また、散乱は大気 中の水蒸気やちり(ヘイズ)の量とともに増加します。こ れによる衛星センサに向かう上方散乱光は、地表面特性に 関する情報を含まない、単なる大気のノイズです。このパ スラジアンス(経路光)は、各画像バンドのセンサが地表 面から受け取る放射輝度に加えられます。

暗い部分補正では、シーンの暗い部分の画像値を使っ てバンド毎のパスラジアンスの影響を除去するよう試みま す。ほとんどの衛星画像には、地形や建造物による暗い影 やくっきりとした濃い水域といった、反射率がほぼゼロの 事実上の黒いセルが少なくとも多少は含まれています。こ れらの領域からの地表面の放射輝度に対する貢献はないの で、測定値は大気のパスラジアンスによるものと考えられ ます。そのため、各バンドの「暗い部分の値」を全画像値 (次ページに続く) から引いて、パスラジアンス補正された画像を生成します。 暗い部分補正は、反射率と放射輝度の出力ラスタに対し、 両方でも片方でも適用することができます。

暗い部分の値は、[補正 (Correction)] ボックスの [暗い 部分]メニューの選択肢で指定できる数種類の方法で算出 されます。オプションには「なし」、「ヒストグラムから」、「マ ニュアル」、「予測」があります。各バンドの結果は、画像 リストの [暗い部分]列に表示されます。

ヒストグラムから:この手法は、バンドのヒストグラ ムからセル数がセル値の増加に伴い急激に上がり始める値 の範囲の下端の変曲点を特定することで、暗い部分の値を 自動的に算出します。前提として、暗い部分のセルは他の 画像セルと比べて極めて数が少なく、センサのノイズに起 因する暗い部分の値には一定の範囲があるとします。この 手法では、この暗い部分の値の範囲の上限を特定します。 下図は Pleiades 画像の赤、緑、青バンドの例です。

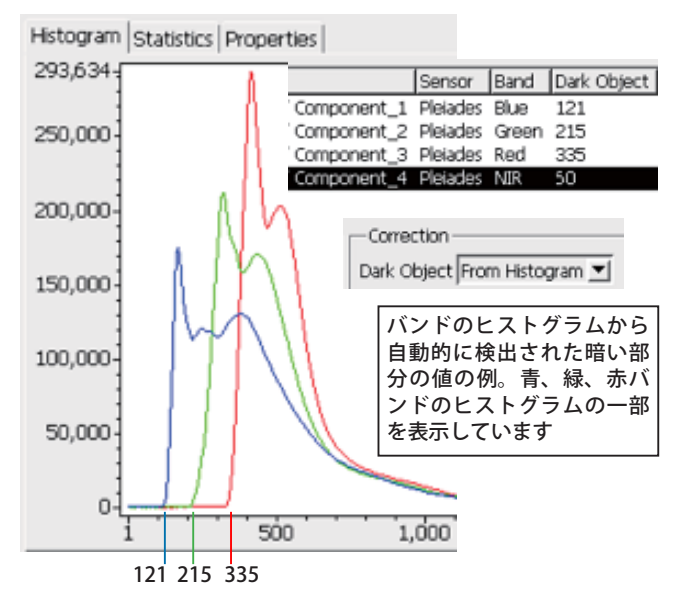

マニュアル:この手法では、2通りの手動の方法で暗い 部分の値を設定できます。個別に算出した暗い部分の値 (バンドヒストグラムの独自調査など)がある場合は、画 像リストの[暗い部分]列に値を直接入力できます。別の 方法として、表示ウィンドウの[リー

ジョンの定義] ツールセットを使用し て複数のポイントや図形を描き、暗い 地物を特定するリージョンを定義す ることができます。(このツールの使 用方法については、テクニカルガイド

| Correction<br>Dark Object Manual |          |       |             |  |
|----------------------------------|----------|-------|-------------|--|
|                                  | Sensor   | Band  | Dark Object |  |
| Component_1                      | Pleiades | Blue  | 130         |  |
| Component_2                      | Pleiades | Green | 223         |  |
| Component_3                      | Pleiades | Red   | 350         |  |
| Component_4                      | Pleiades | NIR.  | 85          |  |

暗い部分の値は、建物の暗い影の輪郭 ポリゴンを描くことによりマニュアル で設定されました 『リージョンの定義ツールセット (Define Region Toolset)』 を参照)。その後、定義されたリージョンからバンドの平 均値が自動的に計算され、[暗い部分]列に表示されます (下図では、都市の建物の影のリージョンを用いて、暗い 部分の値を定義しています)。

**予測:**前出の手法の欠点は各バンドの暗い部分の値が 他に依存せずに算出されることですが、大気の散乱は波長 に依存します。放射輝度補正された暗い部分の値は、波長 の増加に応じて負の指数関数に従うと推定されます。

「予測」を選択すると、[補正]ボックスの[条件]と[暗 い部分のバンド]メニューがアクティブになります。シー ンの大気条件の自身の視覚による定性的評価に基づいて、 [条件]メニューで対応する散乱モデルを選択し、暗い部 分の値の波長依存度を定義します。メニューの選択肢には 「快晴」、「晴れ」、「普通」、「かすみのかかった」、「非常に かすんだ」があります。これらの各選択肢では、対応する 散乱モデルの波長関数の指数に異なる値が設定されます。 [暗い部分のバンド]メニューでは、「緑」か「赤」バンド のいずれかを波長関数に固定される暗い部分の初期値とし て選択します。詳しい方法については、以下の参考文献を 参照してください:

Chavez, Pat S., 1988, An Improved Dark-Object Subtraction Technique for Atmospheric Scattering Correction of Multispectral Data. *Remote Sensing of Environment*, vol. 24, pages 459-479.

| I | Correction            |                             |
|---|-----------------------|-----------------------------|
|   | Dark Object Predicted | COST Atmospheric            |
|   | Conditions Clear 🗾 🖸  | Dark Object Band Green 💌 Sk |

| Sensor    | Band              | Dark Object  |
|-----------|-------------------|--------------|
| Landsat 8 | Coastal           | 8984 / 9013  |
| Landsat 8 | Blue              | 8203 / 8303  |
| Landsat 8 | Green             | 7638 / 7638  |
| Landsat 8 | Red               | 5733 / 7307  |
| Landsat 8 | NIR               | 12673 / 7162 |
| Landsat 8 | Middle Infrared B | 9572 / 7509  |
| Landsat 8 | Middle Infrared C | 7106 / 8987  |

リージョン

8 11 11

ポリゴン

円

「予測」を使用すると、[暗い部分]列の左側にヒスト グラムから得た値、右側に 予測値が表示されます

「予測」を使用すると、画像リストの[暗い部分]列に は、各バンドのヒストグラムから得た値と予測値の両方が 比較として表示されます。表示される予測値は raw のデ

> ジタル画像値ですが、指数関数を 適用する場合、この手法では放射 輝度補正された値が使用されます。 現在の選択で他のバンドに過剰補 正があると思われる場合は、[条件] と[暗い部分のバンド]メニューか ら選択内容を変更することができ ます。

## COST 大気補正

COST 大気補正は、大気吸収の影響の主要因である反射率に一次補 正を適用します。シーンを照らす 太陽光の一部は、大気を通過する 道筋の中で気体に吸収されている 可能性があります。ある一連の大

(次ページに続く)

 す
 ご
 ご
 ご
 ご
 ご
 ご
 ご
 ご
 ご
 ご
 ご
 ご
 ご
 ご
 ご
 ご
 ご
 ご
 ご
 ご
 ご
 ご
 ご
 ご
 ご
 ご
 ご
 ご
 ご
 ご
 ご
 ご
 ご
 ご
 ご
 ご
 ご
 ご
 ご
 ご
 ご
 ご
 ご
 ご
 ご
 ご
 ご
 ご
 ご
 ご
 ご
 ご
 ご
 ご
 ご
 ご
 ご
 ご
 ご
 ご
 ご
 ご
 ご
 ご
 ご
 ご
 ご
 ご
 ご
 ご
 ご
 ご
 ご
 ご
 ご
 ご
 ご
 ご
 ご
 ご
 ご
 ご
 ご
 ご
 ご
 ご
 ご
 ご
 ご
 ご
 ご
 ご
 ご
 ご
 ご
 ご
 ご
 ご
 ご
 ご
 ご
 ご
 ご
 ご
 ご
 ご

リージョンの定義 四角形 楕円

ポイント

+0.

(翻訳)株式会社オープンGIS 東京都墨田区吾妻橋 1-19-14 紀伊国屋ビル 1F
 Tel: (03)3623-2851 Fax: (03)3623-3025 E-mail: info@opengis.co.jp

気条件において、入射する放射エネルギーの減衰量は大気 を通る経路の長さに依存します。この影響に対する反射 率の補正は、各バンドの値に*太陽天頂角*(TZ)のコサイン、 つまり頂点(天頂)と画像取得時の空の太陽位置との間の 角度をかけることで行われます。太陽天頂角は90度から 画像メタデータに記録された太陽高度を引いたものと同じ です。この補正の専門的な解説については、以下の文献を 参照してください。

Chavez, Pat S., Jr., 1996. Image-Based Atmospheric Corrections — Revisted and Improved. *Photogrammetric Engineering & Remote Sensing*, vol. 62, pages 1025-1036.

#### 地形補正

ラジオメトリック補正処理での地形補正は、デジタル 標高モデル (DEM) を用いて地形の影響による画像の反射 率を正規化します。[地形]トグルをアクティブにするに は、画像リストの下にある [DEM] プッシュボタンを押し て、補正する画像(複数可)の全体範囲をカバーする DEM ラスタを選択します。DEM ラスタはセルサイズや画像範 囲が正確に一致している必要はありませんが、セルサイズ がだいたい等しいものか画像のセルサイズより小さい必要 があります。

地球の表面は、一部は直射日光により、また一部は大 気散乱のもう一つの結果である空全体からの散乱光によっ て照らされます。局所的な地表面から反射する直射日光の 量は、太陽の方角に対する地表面の向きによって変化する ので、画像値から算出される反射率が地形に依存すること になります。第一次近似として、散乱光は全ての方向で等 しいと考えられるため、散乱光から生じる地表面反射率の 部分は地形の向きには左右されません。

地形補正では、DEM から計算される起伏陰影値を使っ て、反射率を調整します。DEM の各セルの起伏陰影値は、 太陽光の方向(画像メタデータの太陽高度と太陽方位角か ら算出)と局所地表面への垂線との間の角度、つまり入射 角のコサインです。反射率の補正は、起伏陰影値に直接の 太陽照射によると思われる反射率の割合をかけて行われま す。

衛星が測定する太陽光の一部は大気散乱の結果なので、 暗い部分補正の予測で選択した対応する散乱モデルと同じ モデルを使用して、バンド波長に応じて変化すると考えら れます。[散乱光のバンド]メニューを使用し、[散乱光の 割合]フィールド(デフォルト 0.40)の値を割り当てるバ ンド(緑、赤、なし)を選択します。個々のバンドで算出 された値は、画像リストの[散乱光]フィールドに表示さ れます。

| ric 🛛 Topographic<br>Skylight Band Green 💌 Skylight Fraction 0.40 |                   |              |          |  |  |
|-------------------------------------------------------------------|-------------------|--------------|----------|--|--|
| Sensor                                                            | Band              | Dark Object  | Skylight |  |  |
| Landsat 8                                                         | Coastal           | 8984 / 9013  | 0.64     |  |  |
| Landsat 8                                                         | Blue              | 8203 / 8303  | 0.54     |  |  |
| Landsat 8                                                         | Green             | 7638 / 7638  | 0.40     |  |  |
| Landsat 8                                                         | Red               | 5733 / 7307  | 0.30     |  |  |
| Landsat 8                                                         | NIR               | 12673 / 7162 | 0.17     |  |  |
| Landsat 8                                                         | Middle Infrared B | 9572 / 7509  | 0.05     |  |  |
| Landsat 8                                                         | Middle Infrared C | 7106 / 8987  | 0.03     |  |  |

地形補正をすると、太陽に向いていない斜面の画像セ ルが明るくなります。(散乱光の調整を組み入れない地形 補正を適用すると、これらの画像セルを過剰に補正(過度 に明るく)する傾向があります)。反射率への地形の影響 を削減または除去すると「より平坦」に見える画像を生成 するため、画像分類をする際に未補正の画像に比べてより 適した開始点となります。しかし、自然の植生も地形の向 きに強く影響されるため、地形補正された反射率の画像で あっても植生の違いにより地形の特性がはっきりと現れる ことがあります。

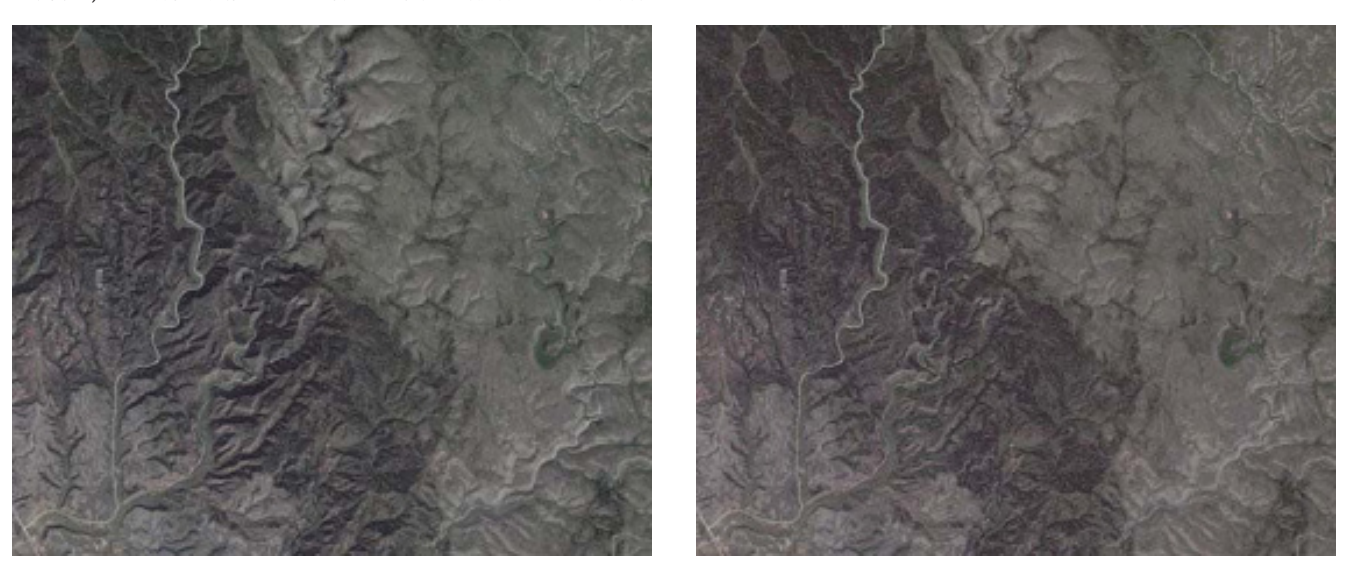

Landsat 8 画像バンドのナチュラルカラー表示:地形の影響を受けている反射率(左)と地形補正後の反射率(右)。